# 法人口座開設ネット受付(来店不要・ウェブ面談) 申込入力方法に関するご案内

# みずほ銀行

法人口座開設ネット受付 照会窓口メールアドレス info.account@mizuho-bk.co.jp

2022年7月25日現在

ともに挑む。ともに実る。

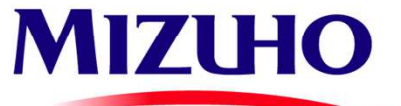

本資料は「法人口座開設ネット受付(来店不要・ウェブ面談)」における口座開設情報の入力方法を 掲載しております。「法人口座開設ネット受付(来店不要・ウェブ面談) 」をお申込の際に、 ご不明な点がございましたら本資料をご参照ください。

法人口座開設ネット受付に関するお問い合わせは、以下のメールアドレスまでお問い合わせください。 回答にお時間をいただく場合がありますので、あらかじめご了承ください。

法人口座開設ネット受付 照会窓口メールアドレス info.account@mizuho-bk.co.jp

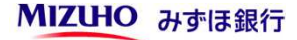

| 項目          | 頁数    | 項                   |
|-------------|-------|---------------------|
| ■利用に関する確認   | 4     | ■口座開設にあた<br>ご確認事項   |
| ■メールアドレスの入力 | 5     | ■口座情報               |
| ■法人情報       | 6~7   | ■みずほビジネス            |
| ■代表者情報      | 8~9   | ■みずほWEB帳票           |
| ■実質的支配者     | 10~12 | ■みずほビジネス            |
| ■役員情報       | 13    | ■CRS(税務上の周<br>ご連絡事項 |
| ■ご面談者情報     | 14    | ■入力内容確認             |

| 項目                         | 頁数    |
|----------------------------|-------|
| ■口座開設にあたっての<br>ご確認事項       | 15~18 |
| ■口座情報                      | 19    |
| ■みずほビジネスWEB                | 20~21 |
| ■みずほWEB帳票サービス              | 22    |
| ■みずほビジネスデビット               | 23    |
| ■CRS(税務上の居住地国)届出・<br>ご連絡事項 | 24    |
| ■入力内容確認                    | 25    |

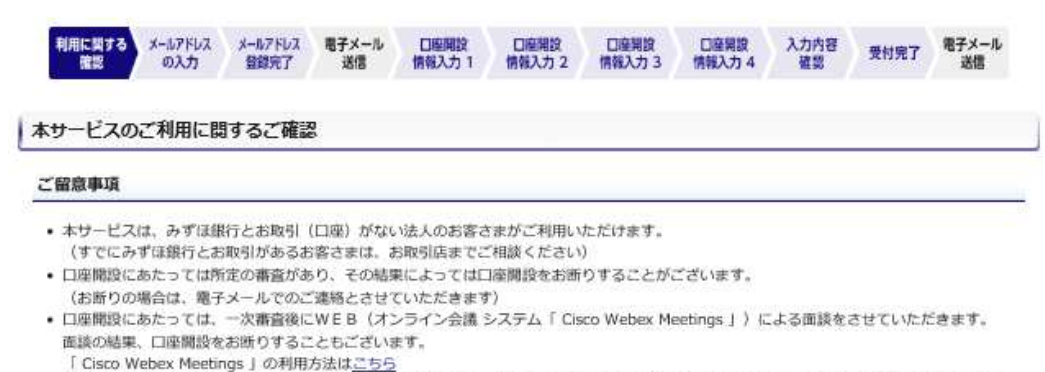

お客さまにおいて、WEBでの面談に必要な環境がない場合は、「法人口座ネット受付(原則1回来店要)」でのお申し込みをご利用ください、WEBでの面談におかれましては極力、代表者さまに面談者となっていただくよう、よろしくお願いいたします。

- 原則、口座開設希望店舗は登記所在地、もしくは代表者さまのご自宅の近隣(最寄り)店舗(※)となります。
- ・口座階段希望店舗が該当店舗(該当店舗は<u>こちら</u>)に無い場合は、「法人口座ネット受付(原則1回来店要)」でのお申し込みをご利用ください。
- ネット受付にて開設可能な口座は、「普通摘金」のみとなります。当座領金等の開設を希望の場合は、お手数をおかけいたしますが、お近くの 店舗(※)までお問合せください。

(※) みずほうイフデザインブラザ (個人のお客さま専用) 以外の店舗

#### 前提事項

- 本サービスを通じての口座開設にあたっては、「<u>みずほビジネスWEB」、「みずほWEB帳票サービス」、「みずほビジネスデビット</u>」を同時に お申し込みいただく必要があります。
- 上記3サービスの申し込みを希望されないお客さまや、以下の(1)~(4)にあてはまるお客さまは、お手数をおかけいたしますが、お近くの店 舗(※)までお問い合わせください。
- 本サービスを通じての口座開設にあたっては、「通帳口」・「リーフロ」の選択が可能です。
   「通帳口」の場合、通帳新規発行手数料は無料となりますが、繰越時・再発行時は手数料1,100円(税込)が発生します。
- 本サービスを運じての口座開設にあたっては、キャッシュカード新規発行手数料は、無料(通常1,100円(税込))となります。

(※)みずほライフデザインブラザ(個人のお客さま専用)以外の店舗

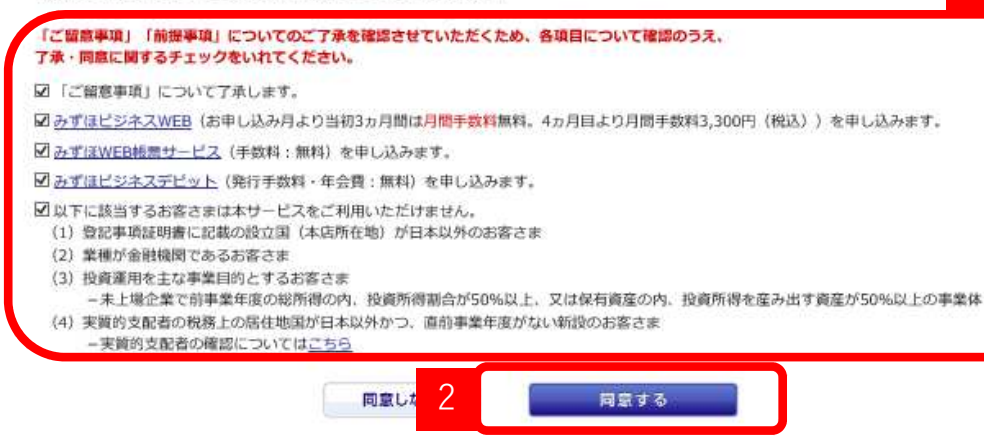

1. ご留意事項、前提事項について、各項目をご確認の うえ、了承・同意に関するチェックをお願いします。

※法人口座開設ネット受付(来店不要・ウェブ面談)を 通じての口座開設にあたっては、

- ・「みずほビジネスWEB」
- ・「みずほWEB帳票サービス」
- ・「みずほビジネスデビット」
   を同時にお申し込みいただく必要があります。
- 2. 全項目に了承・同意いただくと <sup>同意する</sup> ボタンが表示されますので、「同意する」ボタンを 押し、次画面へお進みください。

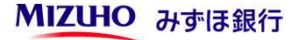

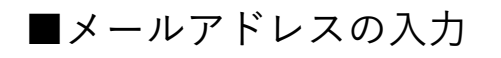

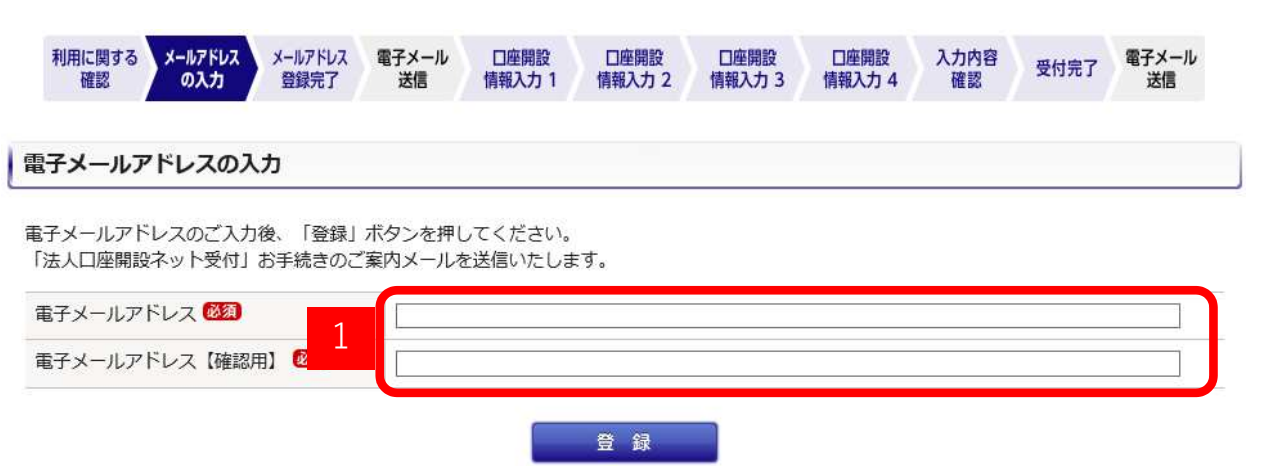

1. 法人口座開設ネット受付の申込手続き用ウェブ サイトのURLを電子メールにてご案内しますの で、メールアドレスを入力してください。

メールアドレスをご登録後、みずほ銀行より 送信するメールをご確認いただき、申込手続 き用ウェブサイトにアクセスしてください。

なお、メールアドレスご登録後、すぐにご案内 のメールをみずほ銀行より送信します。 みずほ銀行からのメールが受信できていない 場合、迷惑メール等へ分類されていないか ご確認ください。

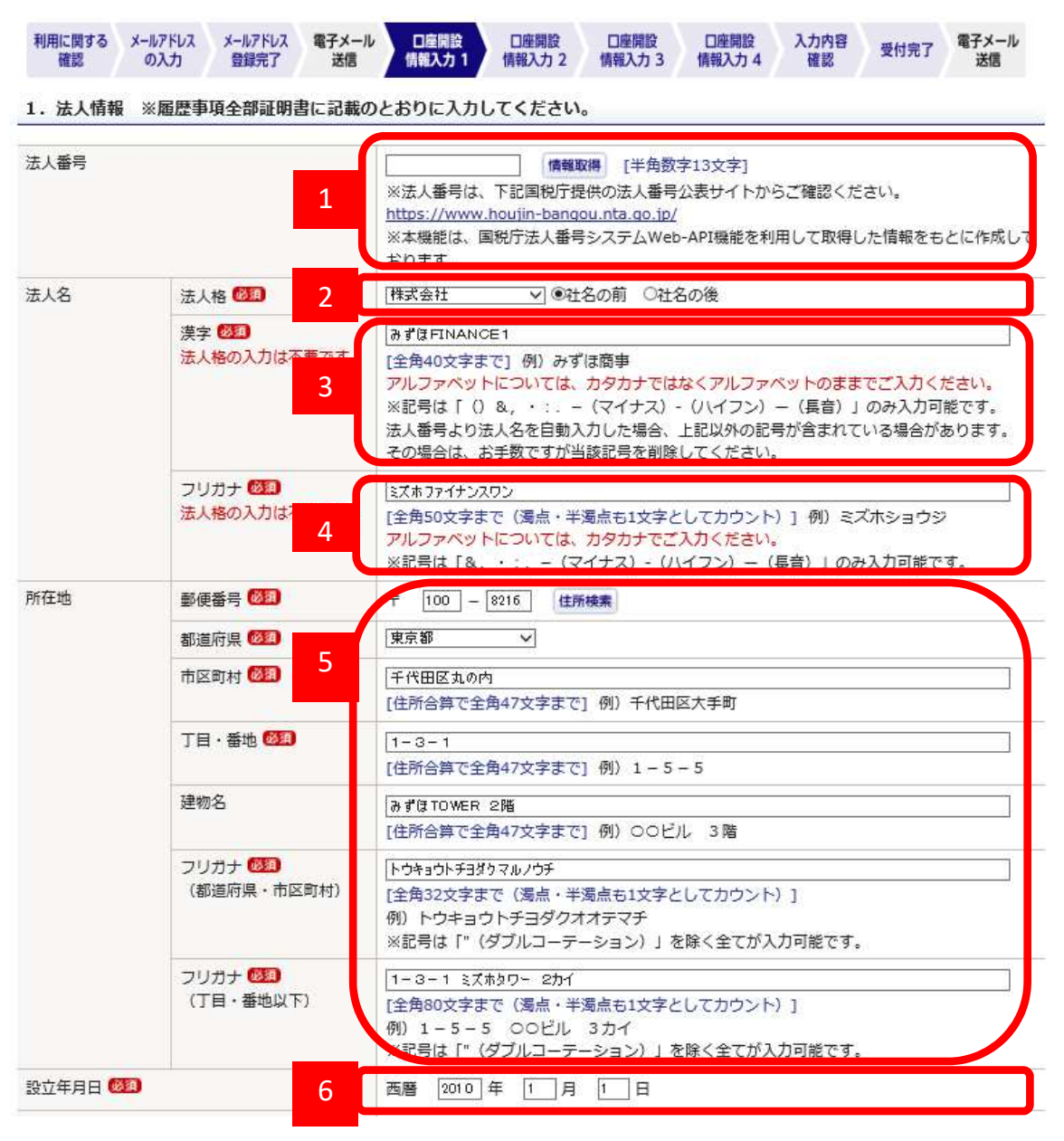

- 1. 法人番号は任意ですが、お分かりになる場合は入力してください。法人番号は国税庁が提供する法人番号公表サイトからお調べいただけます。なお、法人番号と登記事項証明書に記載されている「会社法人等番号」は異なりますのでご注意ください。
- 2. 法人格はプルダウンから選択となります。該当する法人格がない場合は、「株式会社」を選択し、最後の「ご連絡事項」に正しい法人格を入力してください。なお、有限責任事業組合や 任意団体のお客さまの場合は「法人口座開設ネット受付」による口座開設のお申込をご利用いただくことができません。 お取引を希望される店舗へご相談ください。
- 3. アルファベットや数字が含まれる場合、すべて**全角**で入力して ください。旧字体は新字体で入力していただき、最後の「ご連 絡事項」に該当の漢字が旧字体である旨のご説明を入力してく ださい。
- 4. 法人名にアルファベットが含まれる場合、**全角**カタカナにてご 入力ください。
- 5. 郵便番号を半角の数字で入力し、住所検索ボタンを押すと、市 区町村までは自動で入力されます。以降の情報につきましては 数字や「-」などの記号も含め、すべて全角で入力してくださ い。建物名にアルファベットや数字が含まれる場合も全角で入 力してください。登記事項証明書に記載の「本店」と同じ内容 をご入力ください(建物名・部屋番号を含め本店登記と同一の 内容をご入力ください)。
- 6. 設立年月日を半角で入力してください。

| 利用に関する メールアドレス メールアドレス 電子メ<br>確認 の入力 登録完了 送信 | ール         口座開設         口座開設         口座開設         口座開設         受付完了         電子メール           情報入力 1         情報入力 2         情報入力 3         情報入力 4         確認         受付完了         電子メール | i |
|----------------------------------------------|----------------------------------------------------------------------------------------------------|---|
| 資金の性質 図須<br>復数選択可                            | <ul> <li>□ 事業収入</li> <li>□ 売上金</li> <li>□ 貸賃料</li> <li>□ 資産運用益</li> <li>□ 資産売却資金</li> <li>□ 貯蓄</li> <li>□ 出資金</li> <li>□ 補助金・助成金</li> <li>□ 子の他</li> </ul>                            |   |
| 資本金 <mark>必須</mark>                          | □上場<br>10000000 円 [半角数字13文字まで(「, (カンマ)」は入力しないでください)                                                                                                    | 2 |
| 年間売上高 必須 3                                   | 10000000 円 [半角数字13文字まで(「, (カンマ)」は入力しないでください)                                                                                                    |   |
| 事業内容 必須                                      | 卸売業                                                                                                    |   |
| お取扱の商品・サービス(詳細) 🕺                            | 食品などの卸売<br> 全角100文字まで]                                                                                                    | 4 |
| 従業員数 必須                                      | 10 名 [半角数字6文字まで(「, (カンマ)」は入力しないでください)]                                                                                                    |   |
| 電話番号 必須                                      | 03 - 1234 - 5678                                                                                                    |   |
| FAX番号                                        | 03 –1234 –5678                                                                                                    |   |
| ホームページ 🐼 🕅                                   | ○なし ●あり<br>[http://www.mizuhofinance1.xxxyyyzzz.co.jp ×<br>[半角英数字記号100文字まで] 例)http://www.mizuhobank.co.jp                                                                             | 6 |

- お客さまがみずほ銀行とお取引される資金の性質 に関しまして、該当する項目に、チェックを入れ てください。
- 2. 資本金を入力してください。
- 3. 年間の売上高を入力してください。なお、新たに 法人を設立されたお客さまにつきましては、1年 間の見込みの売上高を入力してください。

 4.事業内容、お取扱の商品・サービス、従業員数を 入力してください。
 なお、従業員には正社員、契約社員、パートタイ マー、アルバイトが含まれます。
 (役員は含みません)
 従業員がいない場合は「0」と入力してください。

- 5. 電話番号、FAX番号を入力してください。 なお、電話番号は携帯電話やIP電話でもお申し込 みいただけます(FAX番号は任意です)。
- 6. 自社のウェブサイト(ホームページ)をお持ちの 場合はURLを半角で入力してください。

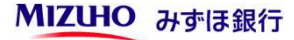

本様却、 ップエー (本語)事業 バミナム きけい じい にうま あしみんにう エー

| 氏名 漢字 🜌 1 |                            | 姓 瑞穂 [全角10文字まで]                                                       |    |
|-----------|----------------------------|-----------------------------------------------------------------------|----|
|           |                            | 名 太郎 [全角10文字まで]                                                       |    |
|           |                            | 例)みずほ 太郎                                                              |    |
|           |                            | ※記号は「()&,・:(マイナス)-(ハイフン)-(長音)」のみ入力可能です。                               |    |
|           | フリガナ 🚳                     | セイ ミズホ [全角20文字まで]                                                     |    |
|           | 2                          | メイ タロウ [全角20文字まで]                                                     |    |
|           |                            |                                                                       | J  |
|           | 2                          |                                                                       | ί. |
| ご住所(自宅)   | 国内・国外 🚳 🛛 🔾                | ●国内 ○国外                                                               | J  |
|           | 郵便番号 🕺 🎘                   | 〒 100 − 8216 住所検索                                                     |    |
|           | 都道府県 🜌                     | 東京都                                                                   |    |
|           | 市区町村 🚳 4                   | 千代田区丸の内                                                               |    |
| 丁目・番地 🚳 🎘 | [住所合算で全角47文字まで] 例) 千代田区大手町 |                                                                       |    |
|           | 1-3-1                      | 1                                                                     |    |
|           | [住所合算で全角47文字まで] 例) 1-5-5   | 1                                                                     |    |
| 建物名       |                            | みずほ丸の内タワー 2階                                                          |    |
|           |                            | [住所合算で全角47文字まで] 例)○○ビル 3階                                             |    |
|           | フリガナ 🚳                     | トウキョウトチョダクマルノウチ                                                       |    |
|           | (都道府県・市区町村)                | [全角32文字まで(濁点・半濁点も1文字としてカウント)]                                         |    |
|           |                            | 例)トウキョウトチヨダクオオテマチ                                                     |    |
|           |                            | ※記号は「「(ダブルコーテーション)」を除く全てか人刀可能です。                                      |    |
|           | フリガナ 1000                  | 1-3-1 ミズホマルノウチタワー 2カイ                                                 |    |
|           | (」日・金吧以下)                  | [全角80文字まで(濁点・半濁点も1文字としてカウント)]                                         |    |
|           |                            | <ul> <li>() 「「」」」」」、 () () () () () () () () () () () () ()</li></ul> |    |
| 生年月日 🕺    |                            | 西暦 1980 年 1 月 1 日                                                     |    |
|           | 5                          |                                                                       |    |
|           |                            | [11年][11年][11年月30文子まで]                                                |    |
| 役職 🚳 🏾    |                            | (代表取締役) [全角10文字まで]例)代表取締役社長                                           | J  |

次へ

- 1 代表者のお名前を入力してください。登記事項証明書 と同じ記載での入力をお願いします。 氏名に旧字体がある場合、新字体で入力していただき、 最後の「ご連絡事項」に該当の漢字が旧字体である旨、 入力してください。 文字数の入力制限の都合ですべて入力できない場合は、 |途中まで入力していただき、最後の |ご連絡事項| にフルネームを入力してください。 フリガナを全角カタカナで入力してください ご住所を国内・国外から選択してください。 なお、国外を選んだ場合の入力例はP8でご案内 いたします。 郵便番号を半角の数字で入力し、住所検索ボタンを
- 4. 郵便番号を半角の数字で人力し、住所検索ボタンを 押すと、市区町村までは自動で入力されます。
   以降の情報につきましては数字や「-」などの記号も 含め、すべて全角で入力してください。
   (建物名・部屋番号を含めご本人様確認書類と同一の 内容をご入力ください)
- 5. 生年月日、国籍、役職(『代表取締役』など)を入力 してください。

### 2. 代表者情報 ※ご本人確認書類(運転免許証など)に記載のとおりに入力してください。

| 氏名 漢字 🕺            |                                  | 姓 瑞穂 [全角10文字まで] 名 太郎 [全角10文字まで] 例)みずほ 太郎 ※記号は「()&, ・:(マイナス)-(ハイフン)-(長音)」のみ入力可能です。                                                                                                    |  |
|--------------------|----------------------------------|----------------------------------------------------------------------------------------------------|--|
|                    | フリガナ 🜌                           | セイ ミズホ [全角20文字まで]<br>メイ <u>タロウ</u> [全角20文字まで]<br>例)ミズホ タロウ<br>※記号は「&,・:(マイナス)-(ハイフン)-(長音)」のみ入力可能です。                                                                                                    |  |
| ご住所(自宅)            | 国内・国外 2<br>住所 2<br>フリガナ (住所) → 1 | <ul> <li>○国内 ●国外</li> <li>1271 Avenue of The Americas, New York, NY10020, US</li> <li>[全角47文字まで]</li> <li>1271 Avenue of The Americas, New York, NY10020, US</li> <li>[全角112文字まで (濁点・半濁点も1文字としてカウント)]</li> <li>※記号件 [" (ダブルコーテーション) 」を除く全てが1100%です</li> </ul> |  |
| 生年月日 🚳 3<br>国籍 🚳 3 |                                  | 西暦 1980 年 1 月 1 日<br>日本 [全角30文字まで]                                                                                                    |  |
| 役職 🕺 🎢             |                                  | 【代表取締役 [全角10文字まで]例)代表取締役社長                                                                                                    |  |

1. ご住所が海外の場合、国外を選択してください。

- 国外のご住所を全角のアルファベットで入力して ください。
   なお、文字数制限を超えてしまう場合には、お申込 入力画面の最後の「ご連絡事項」に入力してください。
- 3. 生年月日、国籍、役職(『代表取締役』など)を 入力してください。

次へ

## ■口座開設情報入力2 実質的支配者:法人形態、議決権25%超を保有する方の有無

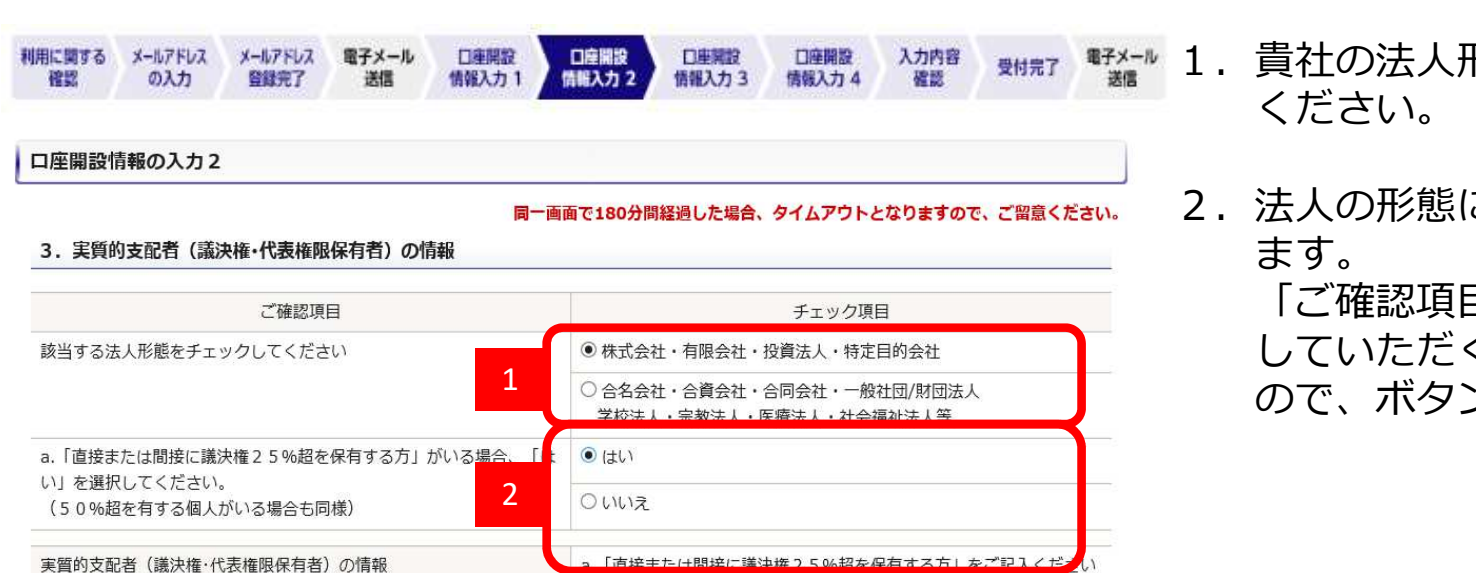

- 1. 貴社の法人形態にあてはまる項目を選択して ください。
- 2. 法人の形態によって異なったご質問が表示されます。

「ご確認項目」に沿って、チェック項目を選択 していただくと、「確定」ボタンが表示されます ので、ボタンを押し、次画面へお進みください。

| <ol> <li>交更</li> <li>※実質的支配者のチ</li> <li>代表者と同じ</li> </ol> | a (歳次催・代表権限保有有)<br>・<br>・<br>エック内容を変更する場合は | の情報<br>「変更」ボタンを押してください。                                                                                                    | 1.                                | 「代表者と同じ」ボタンを押すと代表者情報で入力した<br>内容が反映されます。<br>実質的支配者が代表者と異なる場合、実質的支配者の<br>情報を図~8の「代表者情報」の入力と同様の方法で |
|-----------------------------------------------------------|--------------------------------------------|----------------------------------------------------------------------------------------------------|-----------------------------------|-------------------------------------------------------------------------------------------------|
| 1. 該当者をご                                                  | 入力ください                                     |                                                                                                    |                                   |                                                                                                 |
| 法人・個人                                                     |                                            | ◎個人 ○法人                                                                                                    |                                   | 人力してくたさい。                                                                                       |
| 氏名                                                        | 漢字 🕬 🗊                                     | 姓 瑶穂     [全角10文字まで]       名     太郎       (全角10文字まで]       例) みずほ 太郎       ※記号は「()&, ・: (マイナス) - (ハイフン) - (長音)」のみ入力可能です。                              | ;                                 | ※実質的支配者の考え方につきましてはみずほ銀行ウェブ<br>サイトのFAQ等をご参照ください。                                                 |
|                                                           | フリガナ 👀                                     | セイ [ミズホ [全角20文字まで]<br>メイ [305]<br>例)ミズホ タロウ<br>※記号は「&,・:(マイナス)- (ハイフン)- (長音) 」のみ入力可能です。                                                              |                                   | ホーム>法人のお客さま>口座開設(法人のお客さま)                                                                       |
| ご住所 (自宅)                                                  | 国内・国外 💯                                    | • 国内 〇国外                                                                                                    | 2.                                | 直接的および間接的に有する議決権割合を入力して                                                                         |
|                                                           | 郵便番号 💯                                     | 〒 100 - 8216 住所検索                                                                                                    |                                   | ください。                                                                                           |
|                                                           | 都道府県 🔯                                     | 東京都 イ                                                                                                    |                                   | いこう * **********************************                                                        |
|                                                           | 市区町村 🐻 🏾                                   | 「千代田区丸の内 [住所合算で全角47文字まで]例)千代田区大手町                                                                                                    | るの、本項日は必9 しもロヨか100%とん<br>問題ありません。 | なの、本項日は必90000mmが100%となりなくても<br>問題ありません。                                                         |
|                                                           | 丁目・番地 🗭 🎘                                  | [1-3-1<br>[住所合算で全角47文字まで]例)1-5-5                                                                                                    |                                   | 間接がない場合(直接的な保有のみの場合)は「0」を                                                                       |
|                                                           | 建物名                                        | みずほ丸の内タワー 2階<br>[住所合算で全角47文字まで] 例) 〇〇ビル 3階                                                                                                    |                                   | 入力してください。                                                                                       |
|                                                           | フリガナ 🚳                                     | トウキョウトチヨダクマルノウチ                                                                                                    |                                   |                                                                                                 |
|                                                           | (都道府県・市区町村)                                | <ul> <li>[全角32文字まで(濁点・半濁点も1文字としてカウント)]</li> <li>例)トウキョウトチヨダクオオテマチ</li> <li>※記号は「"(ダブルコーテーション)」を除く全てが入力可能です。</li> </ul>                               | 3.                                | 実質的支配者情報入力欄を追加する場合は押して                                                                          |
|                                                           | フリガナ 🗭 🗷<br>(丁目・番地以下)                      | <ul> <li>1-3-1 ミズホマルノウチタワ- 2カイ</li> <li>[全角80文字まで(濁点・半濁点も1文字としてカウント)]</li> <li>例)1-5-5 00ビル 3カイ</li> <li>※記号は「"(ダブルコーテーション)」を除く全てが入力可能です。</li> </ul> |                                   | くたさい。<br>なお、10人まで追加が可能ですが、10人を超える場合は、                                                           |
| 生年月日 💯                                                    |                                            | 西曆 1980 年 1 月 10 日                                                                                                    |                                   | お甲込人刀画面の最後にあります「ご理絡事項」に人刀                                                                       |
| 国籍 🞯 🌆                                                    |                                            | 日本 [全角30文字まで]                                                                                                    |                                   | していただくか、以下のメールアドレスまでお知らせ                                                                        |
| 議決権割合 (直接)                                                |                                            | 100 %                                                                                                    |                                   | ください。                                                                                           |
| 議決権割合 (間接)                                                |                                            | ◎ % 議決権割合 (間接) がない場合は、「0」を入力ください                                                                                                    |                                   |                                                                                                 |
| 外国で主要な地位                                                  | にある者                                       | □該当する<br>※議決権・代表権限保有者に、「外国の元首相及び外国の政府、中央銀行、その他これらに類<br>する機関において重要な地位を占める方(過去に対象であった方も含みます)またはそのご家<br>族がいる場合」                                         |                                   | <法人口座開設ネット受付 照会窓口メールアドレス><br>info account@mizubo-bk.co.in                                       |

### 3. 実質的支配者(議決権・代表権限保有者)の情報

### 変 更

※実質的支配者のチェック内容を変更する場合は「変更」ボタンを押してください。

| 1. 該当者を | をご入力ください                           |                                                                                                    |  |
|---------|------------------------------------|----------------------------------------------------------------------------------------------------|--|
| 法人・個人   | 1                                  | ○個人:◎法人                                                                                                    |  |
| 法人名     | 法人格 🕺 🎘                            | 株式会社 ✓ ◎社名の前 ○社名の後                                                                                                    |  |
|         | 漢字 <mark>図想</mark><br>法人格の入力は不要です。 | 「ワンみずほホールディングス [全角40文字まで]例)みずほ商事 アルファベットについては、カタカナではなくアルファベットのままでご入力ください。 ※記号は「()&,・:(マイナス)-(ハイフン)-(長音)」のみ入力可能です。                                    |  |
|         | フリガナ 🛂<br>法人格の入力は不要です。             | 「ワシズボホールディングス [全角50文字まで(濁点・半濁点も1文字としてカウント)]例)ミズホショウジ アルファベットについては、カタカナでご入力ください。 ※記号は「&,・:(マイナス)-(ハイフン)-(長音)」のみ入力可能です。                                |  |
| ご住所     | 国内・国外 🚳                            | ●国内 ○国外                                                                                                    |  |
|         | 郵便番号 💯                             | 〒 100 - 8216 住所検索                                                                                                    |  |
|         | 都道府県 🚳                             | 「東京都 ✓                                                                                                    |  |
|         | 市区町村 10万                           | 「千代田区丸の内<br>[住所合算で全角47文字まで] 例)千代田区大手町                                                                                                    |  |
|         | 丁目・番地 🕺                            | [1-3-1<br>[住所合算で全角47文字まで]例)1-5-5                                                                                                    |  |
|         | 建物名                                | みずほ丸の内タワー 2階<br>[住所合算で全角47文字まで] 例) 〇〇ビル 3階                                                                                                    |  |
|         | フリガナ 🐲<br>(都道府県・市区町村)              | トウキョウトチョダクマルノウチ<br>[全角32文字まで(濁点・半濁点も1文字としてカウント)]<br>例)トウキョウトチョダクオオテマチ<br>※記号は「"(ダブルコーテーション)」を除く全てが入力可能です。                                            |  |
|         | フリガナ 🜌<br>(丁目・番地以下)                | <ul> <li>1-3-1 ミズホマルノウチタワ- 2カイ</li> <li>[全角80文字まで(濁点・半濁点も1文字としてカウント)]</li> <li>例)1-5-5 ○○ビル 3カイ</li> <li>※記号は「"(ダブルコーテーション)」を除く全てが入力可能です。</li> </ul> |  |
| 設立年月日 🔯 | ā)                                 | 西暦 1980 年 1 月 10 日                                                                                                    |  |
| 議決権割合(直 | ī接) <b>必須</b>                      | 100 %                                                                                                    |  |
| 議決権割合(間 | 接) 🕺 🕅                             | 0 % 議決権割合(間接)がない場合は、「0」を入力ください                                                                                                    |  |

1. 実質的支配者で法人を選択される場合は、該当の 法人の実質的支配者の情報も必要です。 法人の情報を入力後、左下の「追加」ボタンを押し、 個人の実質的支配者の情報を入力してください。

追加

| 代表者以外の役  | 2月有無 1                              | ©有 ○無                                                                                                    |
|----------|-------------------------------------|----------------------------------------------------------------------------------------------------|
| 1人目      |                                     |                                                                                                    |
| 氏名       | 漢字 🜌                                | 姓 瑞穂     [全角10文字まで]       名     次郎     [全角10文字まで]       例)みずほ 太郎     ※記号は「() &, ・: (マイナス) - ()(イフン) - (長音)」のみ入力可能です。                                   |
|          | フリガナ छ                              | セイ <u>ミズホ</u> [全角20文字まで]<br>メイ <u>ジロウ</u> [全角20文字まで]<br>例) ミズホ タロウ<br>※記号は「&, ・:(マイナス)-(ハイフン)-(長音)」のみ入力可能です。                                           |
| ご住所      | 国内・国外 🚳                             | <ul> <li>•国内 〇国外</li> </ul>                                                                                                    |
|          | 郵便番号 🕺                              | 〒 100 - 8216 住所検索                                                                                                    |
|          | 都道府県 🕺                              | 東京都                                                                                                    |
|          | 市区町村 10月                            | 千代田区丸の内<br> 住所合算で全角47文字まで] 例) 千代田区大手町                                                                                                    |
|          | 丁目・番地 🕺                             | 1-3-1<br>[住所合算で全角47文字まで]例)1-5-5                                                                                                    |
|          | 建物名                                 | みずほ丸の内タワー 3階<br>[住所合算で全角47文字まで] 例) 〇〇ビル 3階                                                                                                    |
|          | フリガナ <mark>砂類</mark><br>(都道府県・市区町村) | トウキョウトチョダクマルルウチ<br>[全角32文字まで(濁点・半濁点も1文字としてカウント)]<br>例)トウキョウトチョダクオオテマチ<br>※記号は「"(ダブルコーテーション)」を除く全てが入力可能です。                                              |
|          | フリガナ <mark>砂須</mark><br>(丁目・番地以下)   | <ul> <li>1-3-1 ミズホマルノウチタワ- 3カイ ×</li> <li>[全角80文字まで(濁点・半濁点も1文字としてカウント)]</li> <li>例)1-5-5 ○○ビル 3カイ</li> <li>※記号は「"(ダブルコーテーション)」を除く全てが入力可能です。</li> </ul> |
| 生年月日 🔯 🎘 | 1                                   | 西暦 1981 年 12 月 31 日                                                                                                    |

- 1. 代表者以外の役員(取締役)登記がある場合には 「有」を選択し、役員の情報をP7の「代表者情報」 の入力と同様の方法で入力してください。 役員の住所が海外の場合、P8をご参照ください。
- 2.役員情報入力欄を追加する場合は押してください。 なお、10人まで追加が可能です。
   10人を超える場合は、お申込入力画面の最後に あります「ご連絡事項」に入力していただくか、 以下のメールアドレスまでお知らせください。

<法人口座開設ネット受付 照会窓口メールアドレス> info.account@mizuho-bk.co.jp

| 利用に関する メール7<br>確認 の入 | ドレス メールアドレス 電子メール<br>力 登録完了 送信    | ロ座開設     ロ座開設     ロ座開設     ロ座開設     ロ座開設     ロ座開設     ロ座開設     ロ座開設     ながっ     な     電影     ひかり     な     て     し     ロ     に     取入力     1     低限入力     1     低限入力     3     低限入力     4     低     低     取入力     4     低     の     、     の     、     の     の     の     の     の     の     の     の     の     の     の     の     の     の     の     の     の     の     の     の     の     の     の     の      の      の |  |  |
|----------------------|-----------------------------------|----------------------------------------------------------------------------------------------------|--|--|
| 5. ご面談者情報            | 8 ※ご本人確認書類(運転                     | 免許証など)に記載のとおりに入力してください。                                                                                                    |  |  |
| 代表者と同じ               |                                   |                                                                                                    |  |  |
| 氏名                   | 漢字 🔯                              | 姓 瑞穂 [全角10文字まで]<br>名 花子 [全角10文字まで]<br>例)みずほ 太郎<br>※記号は「()&,・:(マイナス)-(ハイフン)-(長音)」のみ入力可能です。                                                                                                    |  |  |
|                      | フリガナ 🚳                            | セイ ミズホ [全角20文字まで]<br>メイ [ハナコ [全角20文字まで]<br>例) ミズホ タロウ<br>※記号は [&.・:, - (マイナス) - (ハイフン) - (長音)   のみ入力可能です。                                                                                                    |  |  |
| ご住所 (自宅)             | 郵便番号 必須                           | 〒 100 - 8216 住所検索                                                                                                    |  |  |
|                      | 都道府県 🜌                            | 東京都 🗸                                                                                                    |  |  |
|                      | 市区町村 🚳                            | 千代田区丸の内       [住所合算で全角47文字まで]例)千代田区大手町                                                                                                    |  |  |
|                      | 丁目・番地 🜌                           | 1-3-1<br>[住所合算で全角47文字まで]例)1-5-5                                                                                                    |  |  |
|                      | 建物名                               | みずほ丸の内タワー 2階<br>[住所合算で全角47文字まで] 例) 〇〇ビル 3階                                                                                                    |  |  |
|                      | フリガナ 🔯 🧟<br>(都道府県・市区町村)           | トウキョウトチョダクマルノウチ<br>[全角32文字まで(濁点・半濁点も1文字としてカウント)]<br>例)トウキョウトチョダクオオテマチ<br>※記号は「"(ダブルコーテーション)」を除く全てが入力可能です。                                                                                                    |  |  |
|                      | フリガナ <mark>砂須</mark><br>(丁目・番地以下) | <ul> <li>1-3-1 ミズホマルノウチタワ- 2カイ</li> <li>[全角80文字まで(濁点・半濁点も1文字としてカウント)]</li> <li>例) 1-5-5 ○○ビル 3カイ</li> <li>※記号は「"(ダブルコーテーション)」を除く全てが入力可能です。</li> </ul>                                                                                                    |  |  |
| ご名義人との関係             | 必須                                | 経理部長 [全角10文字まで]例)部長                                                                                                    |  |  |
| 生年月日 🕺               |                                   | 西曆 1980 年 2 月 1 日                                                                                                    |  |  |
| 国籍 國須                |                                   | [全角30文字まで]                                                                                                    |  |  |
| 部署名                  |                                   | [全角20文字まで]例) 経理部                                                                                                    |  |  |
| 電話番号 🕺 🎘             |                                   | 03 - 1234 - 5678                                                                                                    |  |  |
| メールアドレス              |                                   | hiroyuki.a.kimura@mizuho-bk.co.jp                                                                                                    |  |  |

- 1. 「代表者と同じ」ボタンを押すと代表者情報で入力 した内容が反映されます。 ご面談者が代表者と異なる場合には、ご面談者の 情報を入力してください。
- 郵便番号を半角の数字で入力し、住所検索ボタンを 押すと、市区町村までは自動で入力されます。 以降の情報につきましては数字や「-」などの記号 も含め、すべて全角で入力してください。 建物名にアルファベットや数字が含まれる場合も 全角で入力してください。
   (建物名・部屋番号を含めご本人様確認書類と 同一の内容をご入力ください)

| お取引ご希望支店          | <sup>Ø@</sup> | 東京中央支店(110) ✔<br>法人の所在地、または、代表者のご住所の近くの支店を表示しております。 |
|-------------------|---------------|-----------------------------------------------------|
| 主たる目的             | 目的 🜌          |                                                     |
|                   | 取引頻度 🚳 🤉      | 週に1回以上 🗸                                            |
|                   | 予想取引金額 🜌      | 10万円未満 🗸                                            |
| その他目的 1           |               | 事業性決済 ・                                             |
| その他目的 2           |               | 選択してください── ✓                                        |
| その他目的 3           |               | 選択してください────                                        |
| 取引内容              |               |                                                     |
| 該当するものは全てご選択ください。 |               | □ 秋玉・公共科玉約70<br>□ 手形・小切手取立<br>☑ 振込<br>□ その他         |
| 本サービスをお知          | りになったきっかけ     | 逆理士からの紹介                                            |

- 1. 法人の所在地、または代表者のご住所の近くの 支店が表示されますので、取引希望支店を選択し てください。 法人口座開設ネット受付(来店不要・ウェブ面 談)を通じての口座開設にあたっては、原則、 登記所在地または代表者さまのご住所の近隣店舗 が口座開設のお申込ができる(可能な)店舗とな りますので、表示された支店を選択し、お申し込 みください。
- 2. 各ご確認事項を選択し、回答してください。

# 6 口応開設にあたってのご確認事項

| ■外国送金に関するご確認事項         |                 |  |
|------------------------|-----------------|--|
| 外国送金の予定 🕺 1            | ○あり ●なし         |  |
| ■貿易金融取引(輸出入取引)に関するご確認当 | <mark>Bu</mark> |  |
| 貿易金融取引(輸出入取引)の予定 🕺 🕅   | ○あり ●なし         |  |
| ■200万円超現金取引に関するご確認事項   |                 |  |
| 200万円超現金取引の予定 🕅        | ○あり ◎なし         |  |

- 1. 各ご確認事項を選択し、回答してください。
- 2. 外国送金の予定を「あり」と回答した場合に表示 されますので、各ご確認事項に回答してください。

### ■外国送金に関するご確認事項

| 外国送金の予定  | 必須          | 955り Oなし     |            |  |
|----------|-------------|--------------|------------|--|
| 送金の目的    | 仕向の場合 100 2 | 海外拠点への送金 🗸   |            |  |
|          | 被仕向の場合 🕺    | 海外拠点からの送金 🗸  |            |  |
| 取引頻度 🜌   |             | 週に1回以上 🗸     |            |  |
| 1回当たりの金額 | 1 🕸 🔊       | 10万円未満 🗸     |            |  |
| 受取人相手国   | 国名1 🜌       | アメリカ合衆国      | [全角30文字まで] |  |
|          | 国名2         |              | [全角30文字まで] |  |
|          | 国名 3        |              | [全角30文字まで] |  |
| 資金の性質 🜌  | ð           | 坐行□座からの引落し ∨ |            |  |

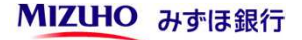

[全角30文字まで]

| [易金融取引(輸                                                                                                    | 出入取引) | の予定 図測 | ●あり ○なし              |            |
|----------------------------------------------------------------------------------------------------|-------|--------|----------------------|------------|
| 取引頻度 1000 (1000 (100) (1000 (100) (1000 (1000 (1000 (1000 (1000 (1000 (1000 (1000 (1000 (1000 (1000 (1000 (1000 (1000 (1000 (1000 (100) (1000 (100) (1000 (1000) (1000 (1000 (1000 (1000 (1000 (1000 (1000 (1000 (1000 (100) |       |        | 週(1回以上 V             |            |
|                                                                                                    |       |        | 1億円未満 🗸              |            |
| 主要取引先                                                                                                    | 1     | 名称 🕺 🎘 | US MIZUHO FOODS Inc. | [全角20文字まで] |
|                                                                                                    |       | 国名 🕺 🎘 | アメリカ合衆国              | [全角30文字まで] |
|                                                                                                    | 2     | 名称     |                      | [全角20文字まで] |
|                                                                                                    |       | 国名     |                      | [全角30文字まで] |
|                                                                                                    | 3     | 名称     |                      | [全角20文字まで] |
|                                                                                                    |       | 国名     |                      | [全角30文字まで] |
|                                                                                                    | 4     | 名称     |                      | [全角20文字まで] |
|                                                                                                    |       | 国名     |                      | [全角30文字まで] |
|                                                                                                    | 5     | 名称     |                      | [全角20文字まで] |
|                                                                                                    |       | 国名     |                      | [全角30文字まで] |
|                                                                                                    | 6     | 名称     |                      | [全角20文字まで] |
|                                                                                                    |       | 国名     |                      | [全角30文字まで] |
|                                                                                                    | 7     | 名称     |                      | [全角20文字まで] |
|                                                                                                    |       | 国名     |                      | [全角30文字まで] |
|                                                                                                    | 8     | 名称     |                      | [全角20文字まで] |
|                                                                                                    |       | 国名     |                      | [全角30文字まで] |
|                                                                                                    | 9     | 名称     |                      | [全角20文字まで] |
|                                                                                                    |       | 国名     |                      | [全角30文字まで] |
|                                                                                                    | 10    | 名称     |                      | [全角20文字まで] |

1. 貿易金融取引(輸出入取引)の予定を「あり」と回答 した場合に表示されますので、各ご確認事項に回答し てください。

国名

| 200万円超現金取引に関するこ確認事項 | るご確認事項 | 200万円超現金取引に関す |
|---------------------|--------|---------------|
|---------------------|--------|---------------|

| 200万円超現金取引の予定 🜌 | ●あり ○なし                   |  |
|-----------------|---------------------------|--|
| 現金を使う理由 🕸 1     | 給与を現金支給しているため。 [全角30文字まで] |  |
| 取引頻度 🜌          | 月に1回位 🗸                   |  |
| 1回当たりの金額 🜌      | 200万円~300万円 🗸             |  |
| 資金の性質 🕺 類       | 現金回収した売掛金                 |  |

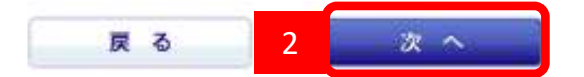

- 1.200万円超現金取引の予定を「あり」と回答した 場合に表示されますので、各ご確認事項に回答して ください。
- 2.入力後、「次へ」ボタンを押下し次画面へ進んで ください。

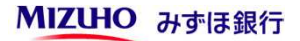

## ■口座開設情報入力4 口座情報

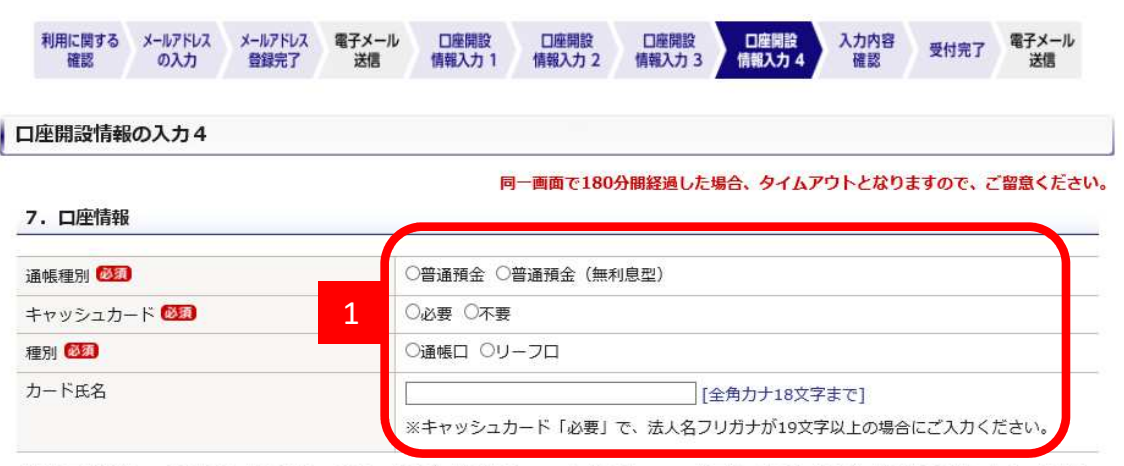

「法人口座開設ネット受付(来店不要)」の場合、「みずほビジネスWEB」「みずほWEB帳票サービス」「みずほビジネスデビット」のお申込みで、通帳発行手数料およびキャッシュカード発行手数料は無料となります。

1. 口座情報のご入力

■通帳種別

普通預金(無利息型)とは一般の普通預金とは違い、
無利息の普通預金です(お利息は付きません)。
預金保険法が定める「決済用預金」であり、預金保険
制度により全額保護されます。
預金保険制度につきましてはみずほ銀行ウェブサイトをご参照ください。

■キャッシュカード 法人口座開設ネット受付(来店不要・ウェブ面談)を 通じての口座開設にあたっては、キャッシュカード 新規発行手数料は、無料となります。 「カード氏名」は法人名フリガナが19文字未満の場合

は入力不要です。

■種別(通帳ロ・リーフロ) 「通帳口」の場合、通帳新規発行手数料は無料となり ますが、繰越時・再発行時は手数料1,100円(税込)が 発生します。

リーフロでは通帳を発行せず取引明細を「リーフ(普通預金明細表)」にてご提供いたします。

| 8. みすほヒジネ | ZWEB       |                                                                                             | - ※サービス開始希望日は入力不要です。                                                                                          |
|-----------|------------|---------------------------------------------------------------------------------------------|----------------------------------------------------------------------------------------------------|
| 面談者と同じ    |            |                                                                                             | (お申込書類到着をもってサービス開始希望日とさせて                                                                                     |
| サービス開始希望日 | 3          | 西暦 年 月 日<br><u>みずほビジネスWEB</u> (お申し込み月より当初3ヵ月間は月間手数料無料。4ヵ月目より月間手<br>数料3,300円(消費税等を含む))となります。 |                                                                                                    |
| ご連絡先      | 代表者情報の氏名、法 | 5人情報の所在地と異なる場合のみ、ご入力ください。                                                                   |                                                                                                    |
|           | おなまえ       | 姓 [全角10文字まで]<br>名 [全角10文字まで]<br>例)みずほ 太郎<br>※記号は「()&,・:(マイナス)-(リイフン)-(長音)」のみ入力可能です。         | <ul> <li>2022年6月6日より「ID・ハスワード+ワンタイムハス<br/>ワード方式」が選択できるようになりました。</li> <li>ご希望のお客さまは、申込画面にて「ID・パスワード</li> </ul> |
|           | 郵便番号       | 〒 住所検索                                                                                      | 「「」「「」「」「IDパスワード+ワンタイムパス」                                                                                     |
|           | 都道府県       | 選択してください ∨                                                                                  | ワード方式」をご希望の旨を「ご連絡事項」欄に記載                                                                                      |
|           | 市区町村       | [住所合算で全角47文字まで]例)千代田区大手町                                                                    | いただくとともに、ウェブ面談時に担当者へお申し出                                                                                      |
|           | 丁目・番地      | [住所合算で全角47文字まで]例) 1 - 5 - 5                                                                 | ください。                                                                                                    |
|           | 建物名        | [住所合算で全角47文字まで]例) 00ビル 3階                                                                   | ※IDパスワード方式で当日扱いの振込をご希望のお客さ                                                                                    |
|           | 電話番号       |                                                                                             | - まは、ご希望の旨を「ご連絡事項」欄に記載いただく                                                                                    |
| ログイン方式 🚳  | Windows OS | ○電子証明書方式 ○IDパスワード方式<br>※IDパスワード方式は振込・振替(都度方式)で当日扱いの振込をご利用いただけません。                           | とともに、ウェブ面談時に担当者へお申し出ください。                                                                                     |
|           | Mac OS     | └ ○IDパスワード方式<br>※Mac OSはIDパスワード方式のみの取扱となります。<br>※IDパスワード方式は振込・振替(都度方式)で当日扱いの振込をご利用いただけません。  |                                                                                                    |

| ■サービスメニュー〈照会〉      |                                                                   | 1 冬廿―ビス内容の亜丕及び限度頞笑をご入力く             |
|--------------------|-------------------------------------------------------------------|-------------------------------------|
| 入出金明細照会(照会パターン:都度) | ●必要 ○不要                                                           | ださい(サービス内容につきましてはみずほ銀               |
| 残高照会               | 必要                                                                | 行ウェブサイトをご参照ください)。                   |
| ■サービスメニュー〈振込・振替〉   |                                                                   |                                     |
| 振込・振替(都度指定方式) 🜌 1  | <ul> <li>●必要○不要</li> </ul>                                        | ※IDパスワード方式で当日扱いの振込をご希望の             |
| 当日扱いの申込            | □必要                                                               | お客さまは、ご希望の旨を「ご連絡事項」欄に               |
| 1日あたりの振込限度額 🕺      | 千円[半角数字5文字まで] ※最大振込限度額:1億円未満                                      | 記載いただくとともに、ウェブ面談時に担当者               |
| ■サービスメニュー〈総合振込〉    |                                                                   | へお申し出ください。<br>(」のパスワード方式の提会、システム制約上 |
| 一括伝送サービス(総合振込) 🜌   | ●必要 ○不要                                                           |                                     |
| 1日あたりの振込限度額 🕺 🦉    | 千円 [半角数字7文字まで] ※最大振込限度額:100億円未満                                   | 「ヨロ族のシーム」にはチェッシンパイシー                |
| 振替金額               | 承認手続により依頼した振込の金額および振込手数料                                          |                                     |
| ■明細照会(日付範囲指定)      |                                                                   |                                     |
| 照会対象明細 🜌           | <ul> <li>●入出金明細(照会パターン:都度)</li> <li>○振込入金明細(照会パターン:都度)</li> </ul> |                                     |

### 9. みずほWEB帳票サービス

| 法人と同じ    | 1                              |                                                                                 |
|----------|--------------------------------|---------------------------------------------------------------------------------|
| マスタユーザ情報 | 氏名 🜌                           | 姓 [全角10文字まで] 名 [全角10文字まで] ( 分 ) みずほ 太郎 ※記号は「()&, ・:(マイナス)-(ハイフン)-(長音)」のみ入力可能です。 |
|          | ユーザID 🜌                        | [半角英小文字数字混在6~12文字]                                                              |
|          | 仮パスワード 🕺                       | [半角英小文字数字混在8~12文字]                                                              |
|          | 仮パスワード(確認用)<br><mark>必須</mark> | [半角英小文字数字混在8~12文字]                                                              |
| 登録完了通知   | 郵便番号 🕺 🎘                       | 〒 100 - 8241 住所検索                                                               |
| 光达阴報     | 都道府県 必須                        | 東京都                                                                             |
|          | 市区町村 🜌                         | 千代田区丸の内       [住所合算で全角47文字まで]例)千代田区大手町                                          |
|          | 丁目・番地 秘須                       | 1-3-3       [住所合算で全角47文字まで]例)1-5-5                                              |
|          | 建物名                            | [住所合算で全角47文字まで]例) 〇〇ビル 3階                                                       |
|          | 部署名                            | [全角20文字まで]                                                                      |
|          | 電話番号 必須                        | 03 - 1234 - 5678                                                                |

1. 「法人と同じ」を選択すると法人情報が自動反映されます。

自動反映後、変更が必要な項目はご変更いただくことが可能です。

| 10.みずほビジス | ネスデビット     |                                                                                                | 1. | 「代暑 |
|-----------|------------|------------------------------------------------------------------------------------------------|----|-----|
| 代表者と同じ    | 1          |                                                                                                |    | 反映る |
| カード使用者情報  | 漢字 🕺       | 姓 [全角10文字まで] 名 [全角10文字まで] 例)みずほ 太郎 ※記号は「()&, ・: (マイナス) - (ハイフン) - (長音)」のみ入力可能です。               |    | 目動な |
|           | フリガナ 🜌     | セイ [[全角20文字まで]<br>メイ [[全角20文字まで]<br>例) ミズホ タロウ<br>※記号は「&, ・: (マイナス) - (リ、イフン) - (長音)」のみ入力可能です。 |    |     |
|           | 部署         | [全角20文字まで]                                                                                     |    |     |
|           | 役職         | [全角10文字まで]                                                                                     |    |     |
|           | ローマ字氏名 🜌   | [半角英大文字23文字まで]<br>※名・姓の順番で、間は1マス空けてください。                                                       |    |     |
|           | 生年月日 18 20 | 西暦                                                                                             |    |     |
|           | 性別 1000    | ○男性○女性                                                                                         |    |     |
|           | 緊急連絡先1 🕺   |                                                                                                |    |     |
|           | 緊急連絡先2     |                                                                                                |    |     |
|           | カードデザイン 🕺  | 〇オリジナル OSDGs (黒)                                                                               |    |     |

表者と同じ」をご選択頂くと代表者情報が自動 されます。

反映された項目は必要に応じ修正が可能です。

### 11. CRS(税法上の居住地国) 届出

| 報告対象除外者、または特定法人等の確認 🕺 1 | <ul> <li>1. 上場法人(50%超の議決権を持つ子会社を含む)、国・地公体・日銀・国際機関、国内金融機関、外国金融機関</li> <li>2. 上記1. または下記3. 以外の法人等</li> <li>※法人格のない組合、組合に準ずる事業体および信託の場合、特定組合員等について「法人等の名称」「本店等の所在地」にご記入ください。</li> <li>3. 特定法人</li> </ul> |
|-------------------------|----------------------------------------------------------------------------------------------------|
| 実質的支配者の有無 题             | ●当社には実質的支配者(個人)がいます。税法上の居住地国は、日本のみ<br>○当社には実質的支配者(個人)がいません。                                                                                                    |

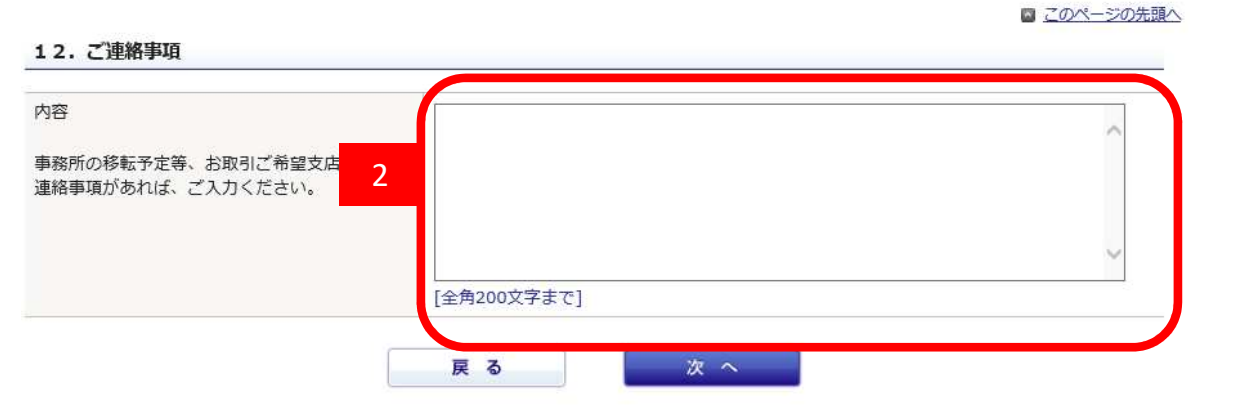

- CRS(税務上の居住地国)についてご入力をいただきます。
   リンク先を必ずご参照のうえ、ご入力ください。
- 2. ご連絡事項
  - 以下に加え、個別のご連絡事項を必要に応じご記入 ください。
  - ■みずほビジネスWEBでワンタイムパスワードを ご希望の場合、もしくはIDパスワード方式で当日 扱いの振込をご希望の場合はその旨をご入力くだ さい。
  - ■みずほ銀行の貴社担当者からのご案内でお申込を いただいている場合は担当者の所属・氏名をご入 力ください。

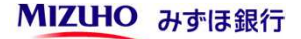

# ■入力内容確認

| 利用に関する<br>確認 | メールアドレス メールアドレス<br>の入力 登録完了 | 電子メール<br>ご信 情報入力 1 情報入力 2 情報入力 3 情報入力 4<br>社信 日空開設 日座開設 日座開設 日座開設 受付完了 電子メール<br>送信 情報入力 1 情報入力 2 情報入力 3 情報入力 4<br>社信 日本 日本 日本 日本 日本 日本 日本 日本 日本 日本 日本 日本 日本 |  |  |  |
|--------------|-----------------------------|----------------------------------------------------------------------------------------------------|--|--|--|
| 入力内容確認       | ł                           |                                                                                                    |  |  |  |
| 1.法人情報       | <b>∦</b> ₩ E                | 同一画面で180分間経過した場合、タイムアウトとなりますので、ご留意ください。                                                                                                    |  |  |  |
| 法人番号         |                             |                                                                                                    |  |  |  |
| 法人名          | 法人格                         | 株式会社 社名の前                                                                                                    |  |  |  |
|              | 漢字                          | みずほ商事                                                                                                    |  |  |  |
|              | フリガナ                        | ミズホショウジ                                                                                                    |  |  |  |
| 所在地          | 郵便番号                        | 〒100-0004                                                                                                    |  |  |  |
|              | 都道府県                        | 東京都                                                                                                    |  |  |  |
|              | 市区町村                        | 千代田区大手町                                                                                                    |  |  |  |
|              | 丁目・番地                       | 1-5-5                                                                                                    |  |  |  |
|              | 建物名                         | みずほビル 3階                                                                                                    |  |  |  |

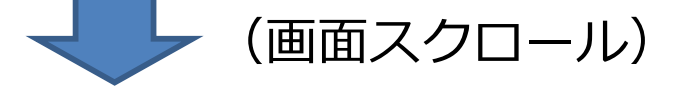

本画面以外では申込内容の印刷・保存はできません。 必ず、「印刷用画面を開く」を押下のうえ、申込内容を印刷・保存してください。

- 1. 印刷用画面が表示されます。 (本画面以外では入力内容の印刷・保存は できません)
- 2. 「確定」ボタンを押すと入力内容が送信されます。